# Cvičení 8 z předmětu CAD I <u>PARAMETRICKÉ 3D MODELOVÁNÍ</u> <u>VÝKRES SESTAVY</u>

Cílem cvičení je osvojit si tvorbu výkresu sestavy s pozicemi a kusovníkem.

Prvním po spuštění Inventoru z ikony na pracovní ploše je nastavení si výkresové šablony – v záložce *metrické* zvolíme *ISO.idw*. Automaticky se nastaví prostředí pro tvorbu výkresu a také se automaticky natáhne formát výkresu (velikost A3) s popisovým polem.

### 1. Pohledy a průměty

Výkres budeme tvořit výkres již vytvořeného modelu.

### Krok 1 – základní pohled

| Výkresový pohled                                                                                  | ø ×                     |                                                                              |  |
|---------------------------------------------------------------------------------------------------|-------------------------|------------------------------------------------------------------------------|--|
| Komponent Možnosti                                                                                |                         |                                                                              |  |
| Soubor:                                                                                           |                         | Orientace                                                                    |  |
| D:\Martonka\Inventor\Sestava1klika.iam  Svařenec: Zobrazení návrhu: Tudolf_martonka.defa  Měřítko |                         | Dolní 💽 🔍 🔍<br>Levý<br>Pravý<br>Zadní<br>Iso horní pravý<br>Iso horní levý 🔹 |  |
| O.5     ✓     Měřítko ze základního     Zobrazit měřítko                                          | POHLED1  Zobrazit popis | Styl                                                                         |  |
|                                                                                                   |                         | OK Storno                                                                    |  |
|                                                                                                   |                         |                                                                              |  |

Obr.1.

V levém ikonovém okně si klikneme hned na první položku – *Základní pohled* a tím se objeví nové dialogové okno (obr.1), které se pokusíme vyplnit následujícím postupem. V kartě *Komponent* nastavíme v položce *Soubor* okamžité umístění sestavy pomocí ikony *Vyhledávání*. Tím se na pracovní ploše objeví průmět součásti libovolně se pohybující se po ploše. Než základní pohled umístíme, je třeba zvolit správné natočení. Jednou z možností je zvolit si z předem definovaných pohledů umístěných v pravé části dialogového okna pod položkou *Orientace*. Pakliže nám žádná poloha nevyhovuje, zvolíme si vlastní pomocí ikony

. V tom případě se objeví okno (obr. 2), ve kterém si navolíme pohled na součást podobně jako při volbě pohledu do skicovací roviny při skicování modelu a volbu potvrdíme kliknutím na ikonu 🖍, která je v levém horním rohu. Ještě je nutné zvolit druh vykreslení průmětu a to změnou ikony pod položkou styl, tak aby zesvětlala prostřední ikona – pohled bez neviditelných hran. Nyní klikneme myší na místo, kam má být pohled na pracovní ploše umístěn.

### Krok 2 – Druhý promítnutý pohled

Druhý pohled – průmět budeme provedeme jako celkový řez promítnutý doprava. V levém ikonovém okně zvolíme položku *Řez*. Myší označíme základní pohled, ze kterého provedeme promítnutý řez. Tím obdélník kolem pohledu zezelená. Nakreslíme linii kudy bude veden řez. V tomto případě se jedná pouze o vertikální čáru procházející osou válce (obr.2). Pro ukončení příkazu tvorby linie řez použijeme pravé tlačítko myši, kde v menu zvolíme položku – *Pokračovat*. Tím se objeví nové dialogové okno (obr. 3) a promítne řez.

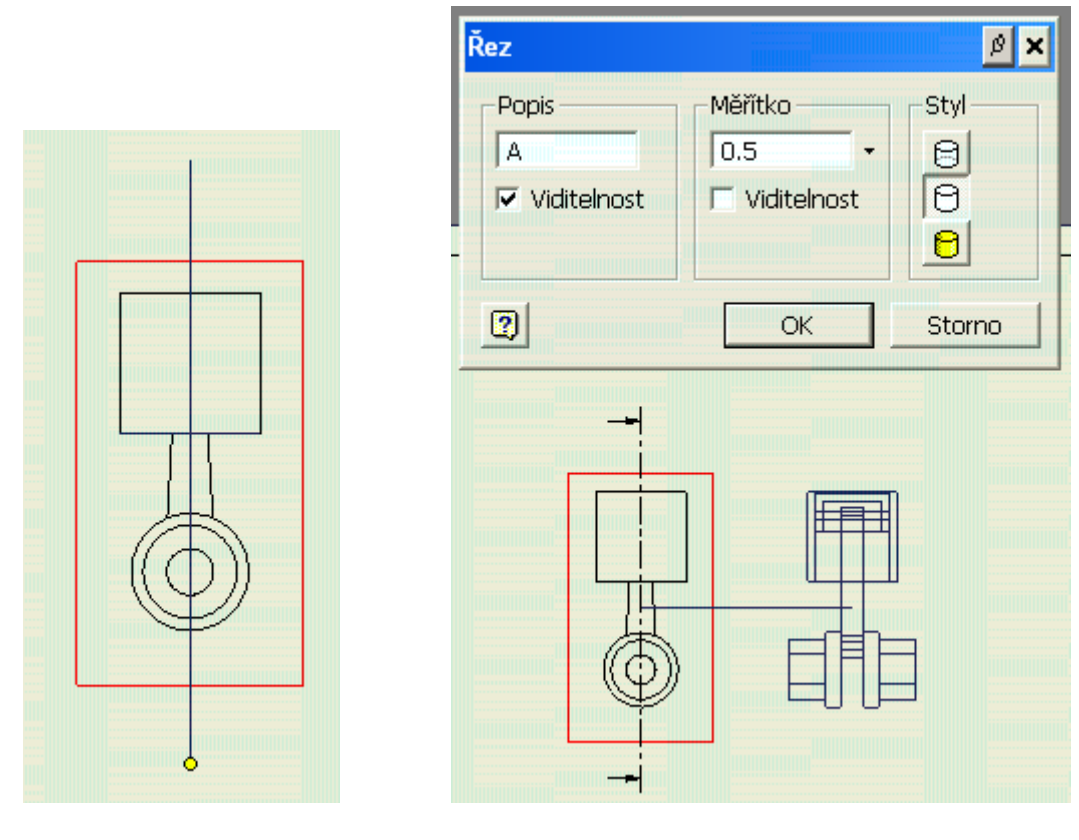

Obr. 2.

Obr. 3.

V dialogovém okně pouze odtrhneme v oblasti – měřítko popisku viditelnost,tím se nad promítnutým řezem neobjeví měřítko. Klepnutím na požadované místo, kam má bít řez umístěn se příkaz ukončí a vznikne požadovaný řez (obr. 4).

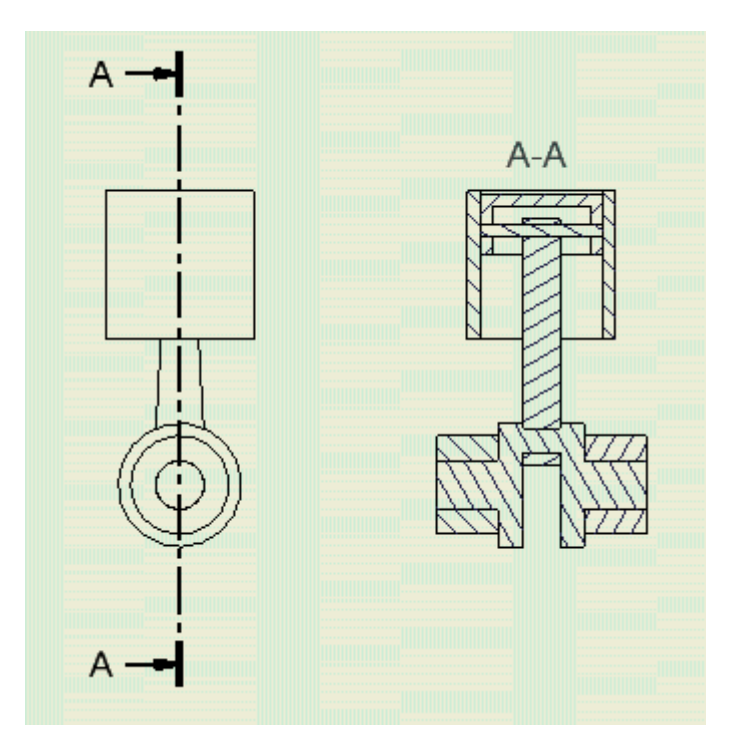

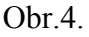

## Krok 3 – Kusovník, pozice

Pro tvorbu pozic a kusovníku je třeba, abychom změnili levé ikonové okno s nadpisem – *Panel Poznámky výkresu*. Zde se pak v poslední části nachází ikona - *Kusovník*. Kliknutím na tuto ikonu a následně na pohled se vytvoří a umístí nad popisové pole vyplněný kusovník (obr. 5).

| Kusovník |    |                           |       |
|----------|----|---------------------------|-------|
| POZIC    | KS | NADPIS                    | POPIS |
| 1        | 1  | valec                     |       |
| 2        | 1  | pist                      |       |
| 3        | 1  | čep                       |       |
| 4        | 1  | ojnice                    |       |
| 5        | 1  | Klikovka                  |       |
| 6        | 2  | lozisko                   |       |
| Kreslil  | K  | ontroloval Schválil - dne | Datum |

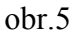

Případné změny v položkách pozic (válec,píst,čep,...) se provádí v jednotlivých modelech nikoliv ve výkresu sestavy. Jediná změny kusovníku, která lze provádět ve výkresu sestavy, jsou velikost políček kusovníku a typ vlastnosti, která se do kusovníku bude vpisovat. Ta to změna se provádí po označení kusovníku pod pravým tlačítkem se v menu zvolí položka – *Upravit kusovník*. Objeví se nové okno (obr.6.) a v něm je možno provádět různé změny. V tomto případě je nutné provést změnu z nápisu ČÍSLO SOUČÁSTI ho změnit na NADPIS. Tyto nápisy odpovídají daným položkám v iVlastnostech jednotlivých dílů. Pozice se tvoří pomocí ikony – *Pozice vše*, která je umístěna v levém ikonovém oknu nad

ikonou Kusovník. Po volbě pozice vše se označí pohled a tím se vytvoří pozice na pracovní

ploše výkresu. Dále je možné s pozicemi pohybovat vždy po označení. A tím i trochu zarovnat pozice do estetického tvaru.

Po všech řečených úpravách a pracích by měl výsledný výkres sestavy vypadat jako na obr.6.

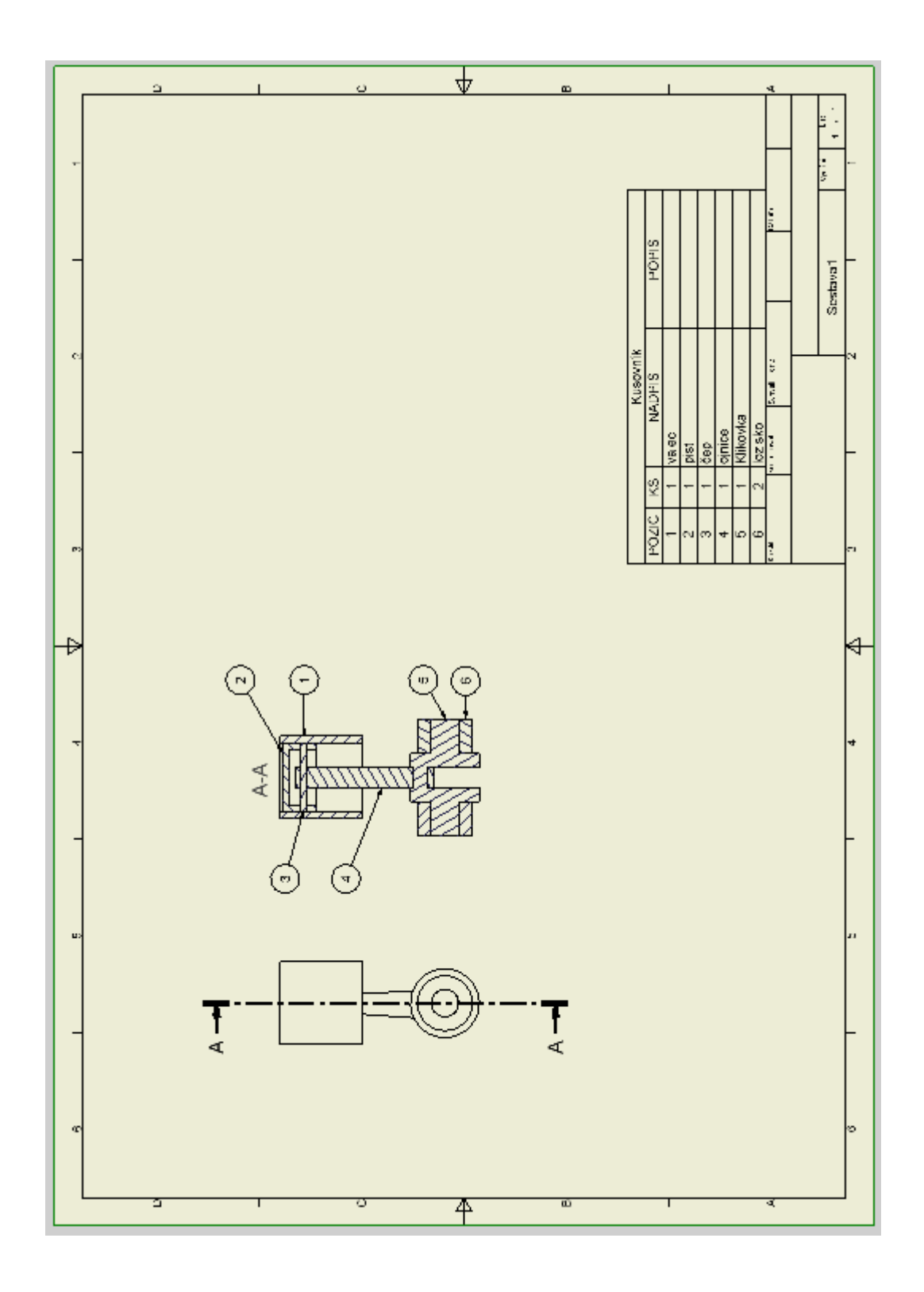